## **Table of Contents**

| How to Resolve a Database Compatibility Issue . |  | 1 |
|-------------------------------------------------|--|---|
|-------------------------------------------------|--|---|

BioStar 1, Database, Compatibility

## How to Resolve a Database Compatibility Issue

If you try to upgrade from an old BioStar 1 version to the recent BioStar, a database incompatibility issue will arise with an error message as below. You will have to update the BioStar DB in sequence to resolve this issue.

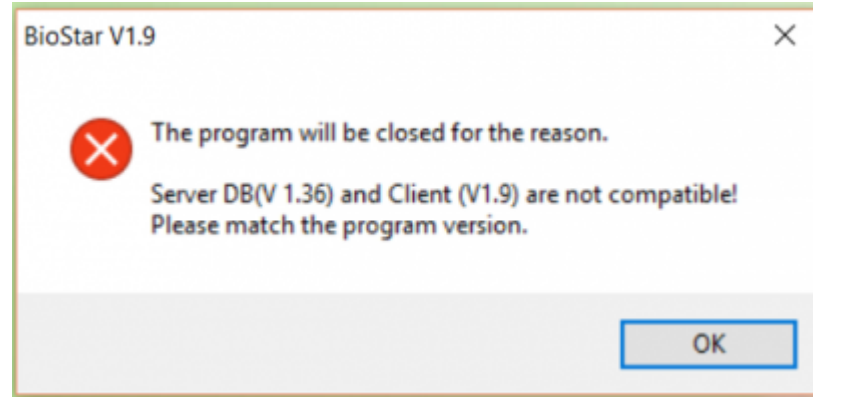

1/3

If you are upgrading to BioStar 1.93, you do not have to go through this process. You can simply upgrade as instructed in the Link

- 1. First restore your BioStar V1.36 Database.
- If you fail to restore the database, try using the same version of SQL Management program to restore the Database.
- 2. Download the file from the following link. resolve database compatibility db mssql.zip
- 3. Unzip the file.
- 4. Copy the **BioStarEn.dat** and **BioStarPatchEn.dat** in the V1.5 folder.
- 5. Move the files to C:\Program Files(x86)\BioStar\server.

2024/09/08 21:43

2/3

| 😋 🔵 🗕 🕨 Computer 🕨 Local D    | Disk (C:)  Program Files (x86)  BioStar | server 🕨 |
|-------------------------------|-----------------------------------------|----------|
| Organize   Include in library | Share with  Burn New folder             |          |
| 🛯 🚖 Favorites                 | Name                                    | Date m   |
| Desktop                       | 🐌 docs                                  | 4/1/20   |
| 🐌 Downloads                   | 🐌 ImageFile                             | 5/23/2   |
| 🐉 Recent Places               | 📕 SoundFile                             | 6/7/20   |
|                               | 👃 Support                               | 4/1/20   |
| 4 🎇 Libraries                 | ACManager.dll                           | 9/20/2   |
| Documents                     | AuthManager.dll                         | 9/20/2   |
| 🛛 🕹 Music                     | 🚣 AutoExec                              | 8/29/2   |
| Pictures                      | Jan BADBConv                            | 1/6/20   |
| 🛛 🧸 Videos                    | BioStar                                 | 4/14/2   |
|                               | 뤒 BioStarDBDiag                         | 7/28/2   |
| 4 🌬 Computer                  | BioStarEn.dat                           | 9/1/20   |
| 🗅 🥙 Local Disk (C·)           | Discoute collector                      | 0.01.000 |

6. Run **DB setup.exe** as administrator. You can find DB setup.exe in C:\Program Files\BioStar\server (64bit) or C:\Program Files (x86)\BioStar\server (32bit).

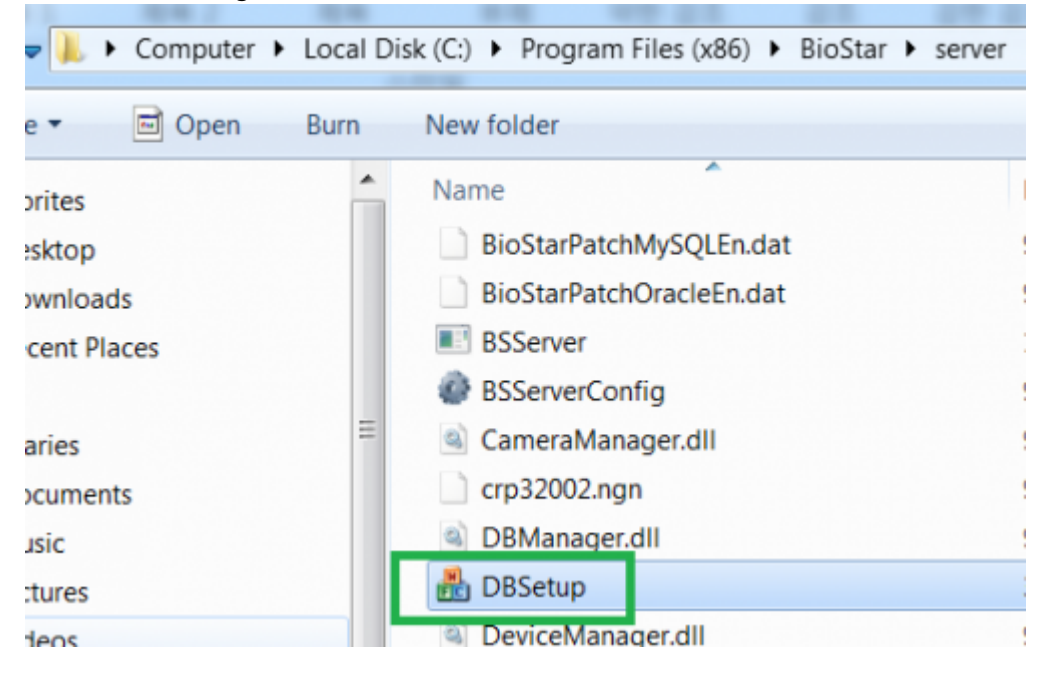

7. When the execution finishes, copy the BioStarEn.dat and BioStarPatchEn.dat in the V1.6 folder.

8. Move the files to C:\Program Files(x86)\BioStar\server.

9. Right click and run **DB setup.exe** as administrator.

10. When the execution finishes, copy the **BioStarEn.dat** and **BioStarPatchEn.dat** in the V1.7 folder.

- 11. Move the files to C:\Program Files(x86)\BioStar\server.
- 12. Run **DB setup.exe** as administrator.
- 13. When the execution finishes, copy the BioStarEn.dat and BioStarPatchEn.dat in the V1.8

folder.

14. Move the files to C:\Program Files(x86)\BioStar\server.

15. Run DB setup.exe as administrator.

16. When the execution finishes, copy the **BioStarEn.dat** and **BioStarPatchEn.dat** in the V1.9 folder.

17. Move the files to C:\Program Files(x86)\BioStar\server.

18. Run **DB setup.exe** as administrator.

## 19. Launch BioStar Server Config.

## 20. Start the BioStar Server and click **OK**.

| be      |         |
|---------|---------|
| Stopped | Start   |
|         | Stopped |

21. Launch BioStar.

If you still have issues after following these steps, run the following query in SQL Management Studio for your BioStar Database:

```
alter table TB_EVENT_LOG
add nType smallint Default 0 Not NULL;
```

From: https://kb.supremainc.com/knowledge/ -

Permanent link: https://kb.supremainc.com/knowledge/doku.php?id=en:1xfaq\_how\_to\_resolve\_a\_database\_compatibility\_issue

Last update: 2018/01/29 13:05